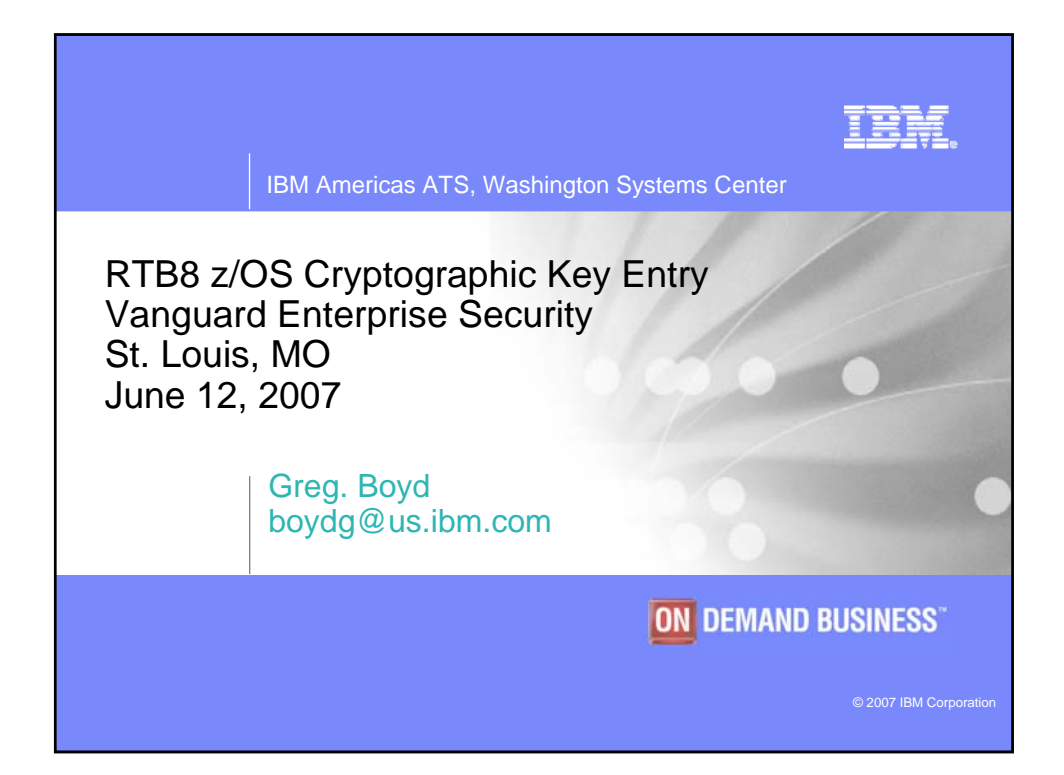

|                                    | IBM Americas ATS, Washington Systems Center                                                                                                    | I        |
|------------------------------------|----------------------------------------------------------------------------------------------------|----------|
|                                    |                                                                                                    |          |
| Discla                             | aimer                                                                                                    |          |
| The<br>v<br>r<br>t<br>t            | e information contained in this document is distributed on as "as is" basis,<br>vithout any warranty either express or implied. The customer is<br>esponsible for use of this information and/or implementation of any<br>echniques mentioned. IBM has reviewed the information for accuracy, but<br>here is no guarantee that a customer using the information or techniques<br>vill obtain the same or similar results in its own operational environment.                                                                                                    |          |
| In t<br>i<br>F<br>t<br>t<br>t<br>f | his document, any references made to an IBM licensed program are not<br>ntended to state or imply that only IBM's licensed program may be used.<br>Functionally equivalent programs that do not infringe IBM's intellectual<br>property rights may be used instead. Any performance data contained in<br>his document was determined in a controlled environment and therefore,<br>he results which may be obtained in other operating environments may<br>rary significantly. Users of this document should verify the applicable data<br>or their specific environment. |          |
| lt is<br>a<br>t<br>F               | s possible that this material may contain references to, or information<br>bout, IBM products (machines and programs), programming, or services<br>hat are not announced in your country. Such references or information<br>nust not be construed to mean that IBM intends to announce such IBM<br>Products, programming or services in your country.                                                                                                    |          |
| IBN<br>c<br>v                      | I retains the title to the copyright in this paper as well as title to the copyright in all underlying works. IBM retains the right to make derivative vorks and to republish and distribute this paper to whomever it chooses.                                                                                                    |          |
| Page 2                             | z/OS Cryptographic Key Entry © 2007 IBM Corporation DEMAND BL                                                                                                    | ISINESS" |

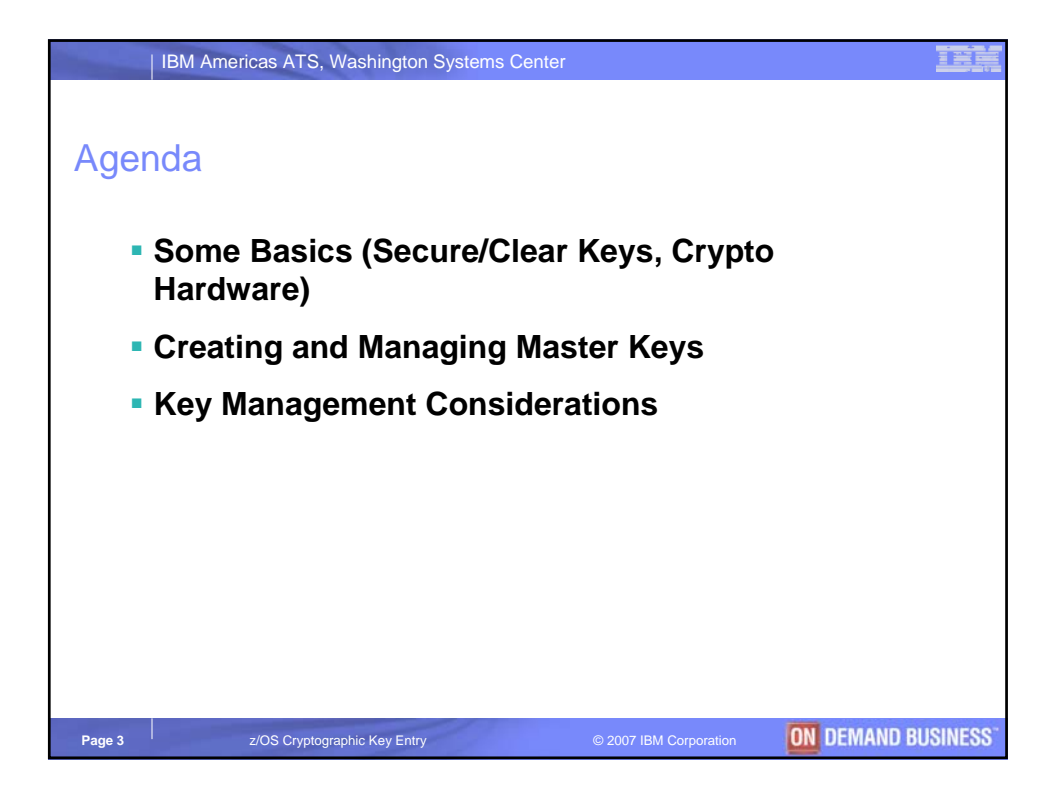

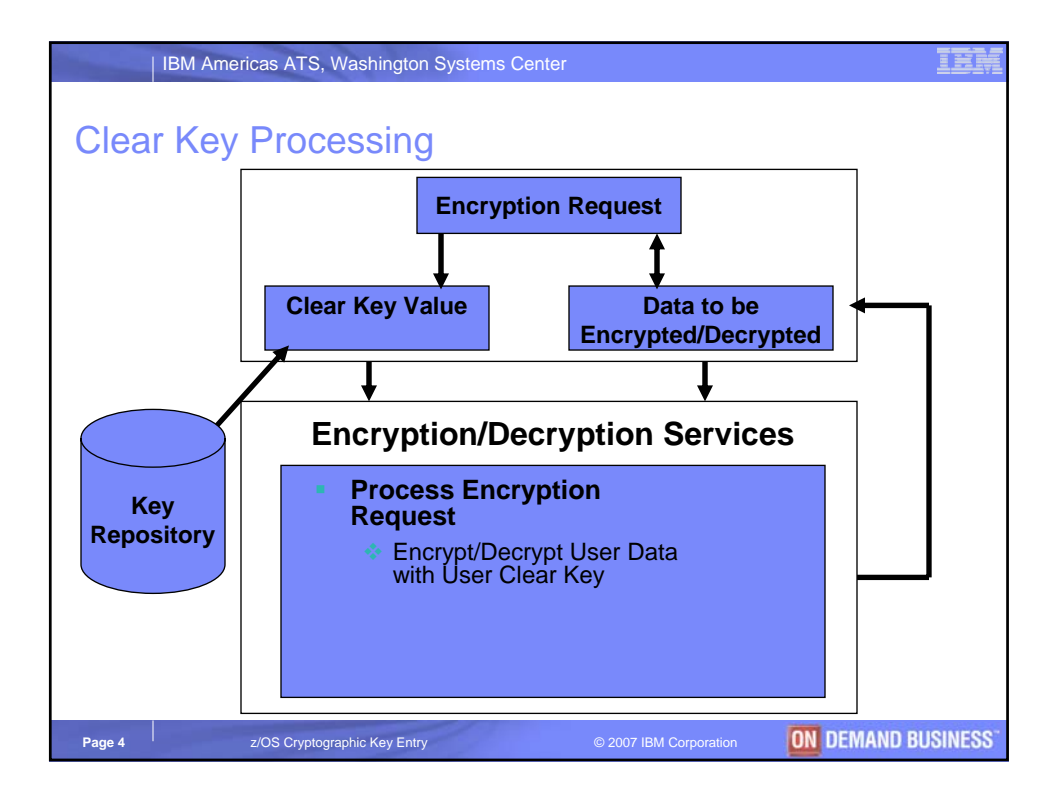

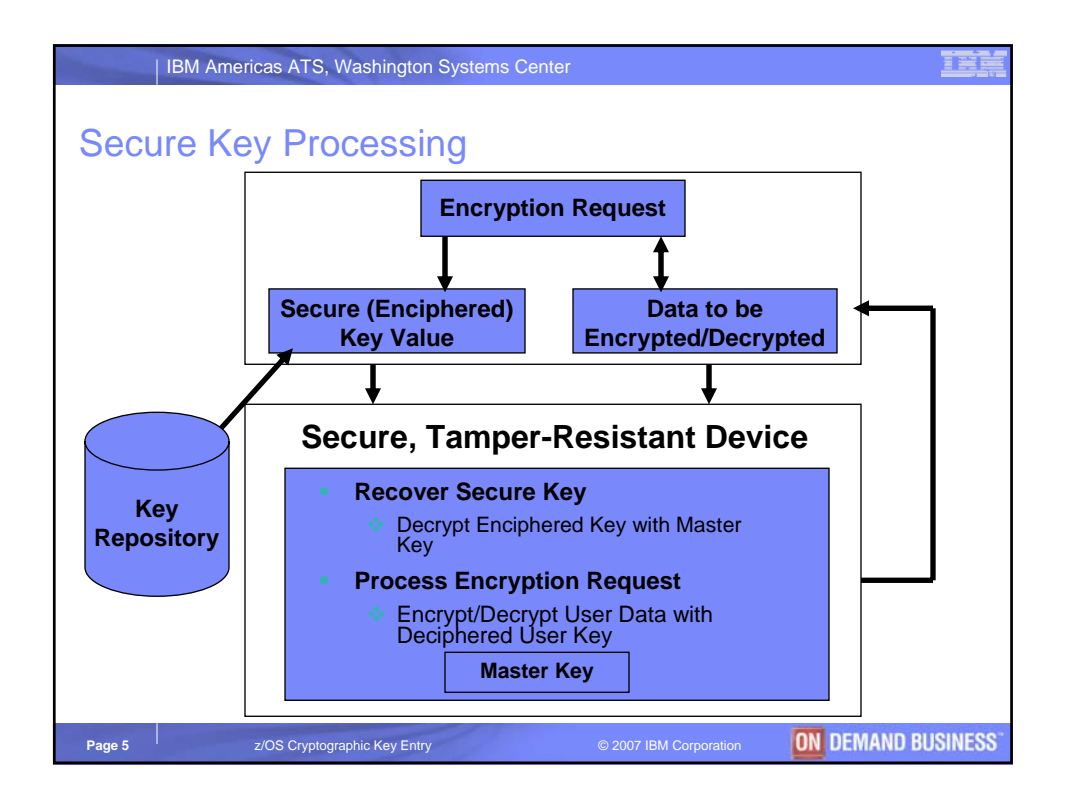

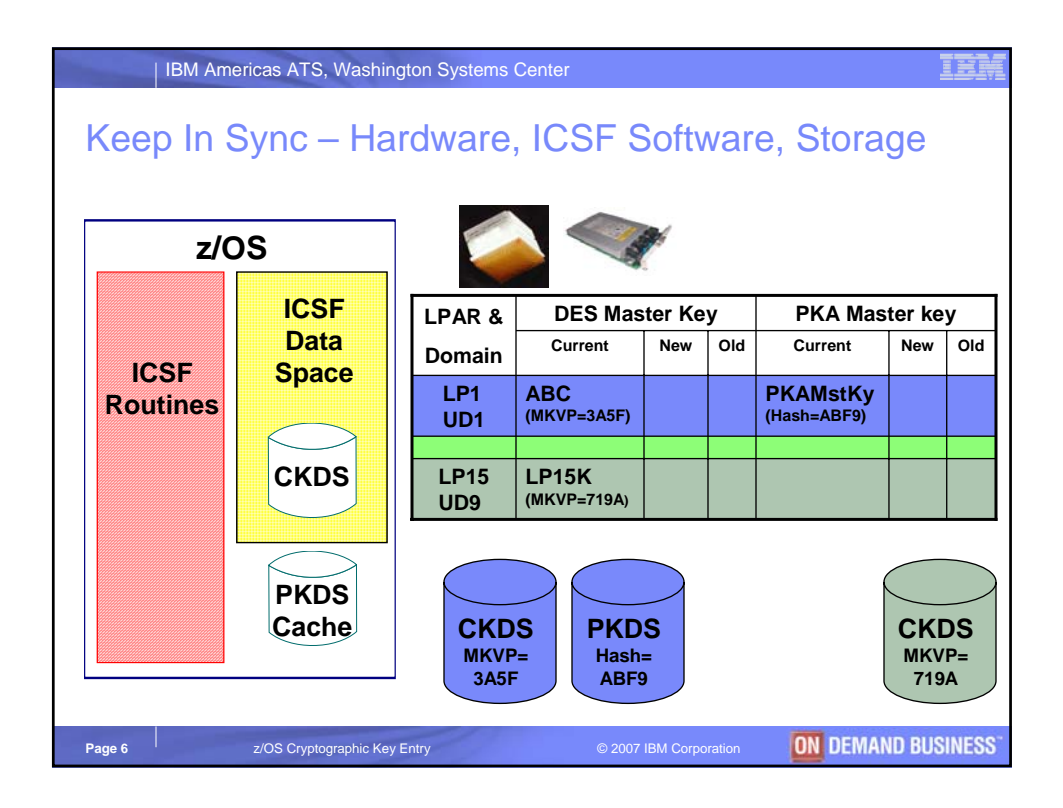

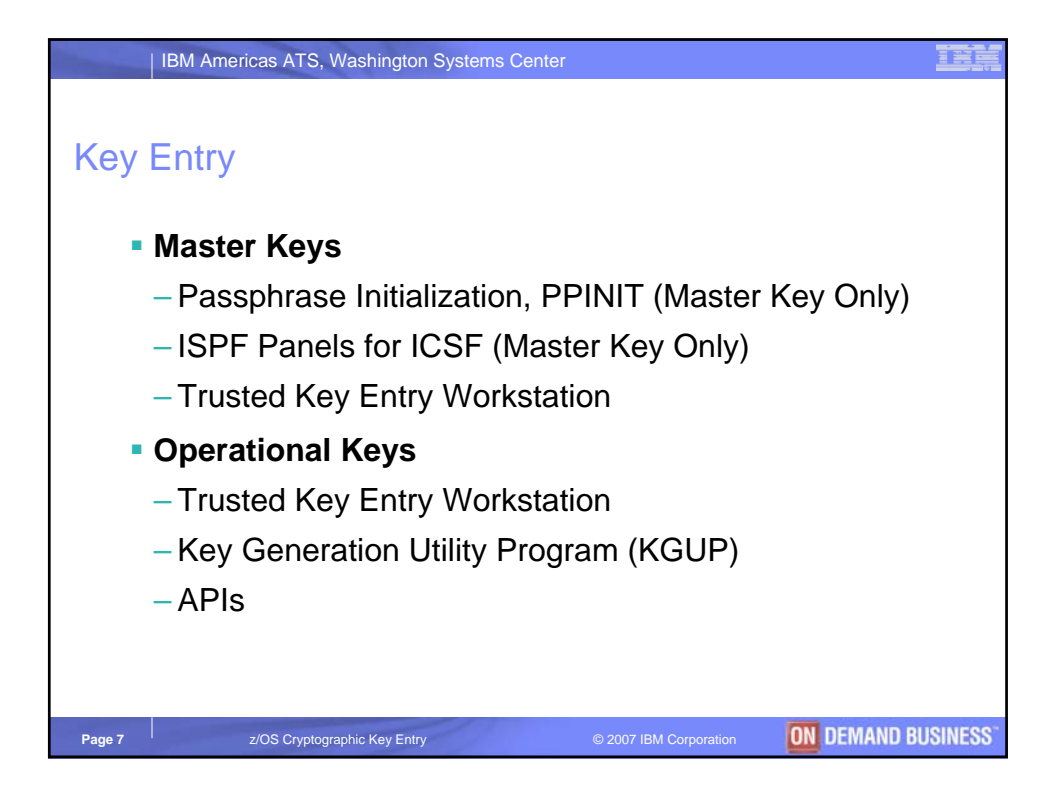

| IBM Americas ATS, Washington Systems Center                 | IEM |
|-------------------------------------------------------------|-----|
|                                                             |     |
| ICSE Main Menu                                              |     |
|                                                             |     |
| HCR7730 Integrated Cryptographic Service Facility           |     |
| OPTION ===>                                                 |     |
| Enter the number of the desired option.                     |     |
| 1 COPROCESSOR MGMT – Management of Cryptographic Processors |     |
| 2 Master Key Master key set or change, CKDS/PKDS Processing |     |
| 3 OPSTAT Installation Options                               |     |
| 4 ADMINCNTL Administrative Control Functions                |     |
| 5 UTILITY ICSF Utilities                                    |     |
| 6 PPINIT Pass Phrase Master Key/CKDS Initialization         |     |
| 7 TKE TKE Master and Operational Key processing             |     |
| 8 KGUP Key Generator Utility processes                      |     |
| 9 UDX MGMT Management of User Defined Extensions            |     |
| Press ENTER to go to the selected option.                   |     |
| Press END to exit to the previous menu.                     |     |
|                                                             |     |

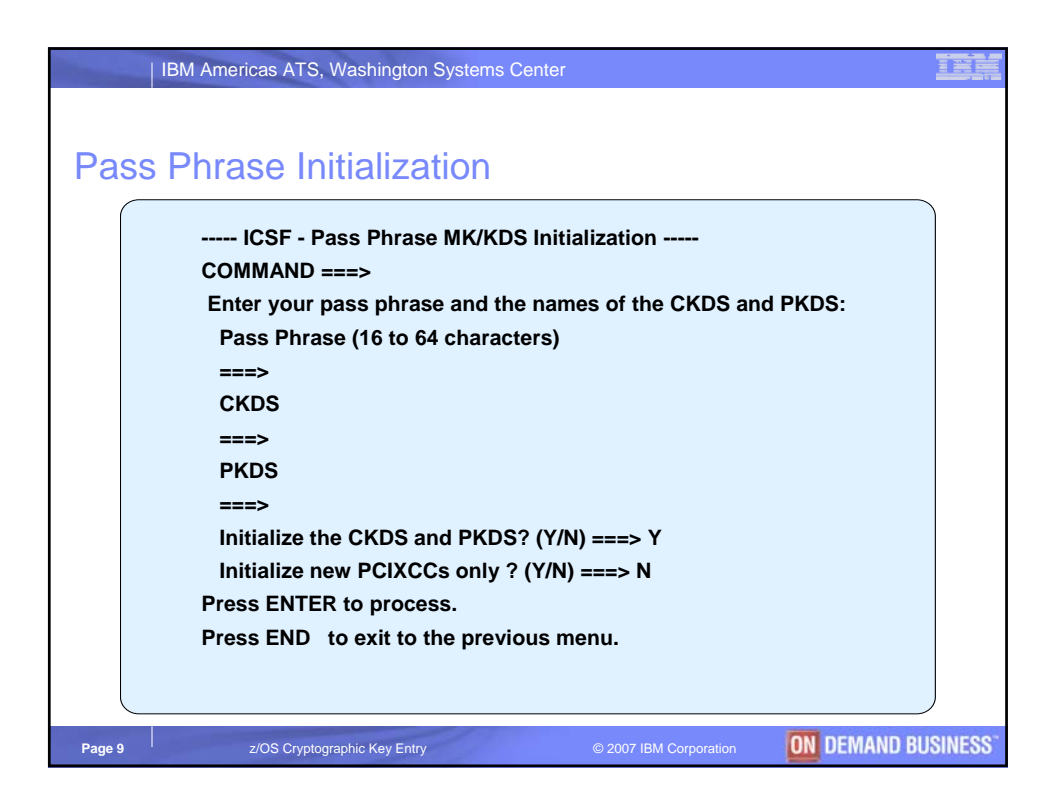

| IBM Americas ATS, Was      | shington Systems Center                        | IBM                  |
|----------------------------|------------------------------------------------|----------------------|
|                            |                                                |                      |
| ICSE Main Menu             |                                                |                      |
|                            |                                                |                      |
| HCR7730 Int                | egrated Cryptographic Service Facility         |                      |
| OPTION ===>                |                                                |                      |
| Enter the number of the d  | esired option.                                 |                      |
| 1 COPROCESSOR MGMT         | 7 – Management of Cryptographic Processors     |                      |
| 2 Master Key               | Master key set or change, CKDS/PKDS Processing |                      |
| 3 OPSTAT                   | Installation Options                           |                      |
| 4 ADMINCNTL                | Administrative Control Functions               |                      |
| 5 UTILITY                  | ICSF Utilities                                 |                      |
| 6 PPINIT                   | Pass Phrase Master Key/CKDS Initialization     |                      |
| 7 TKE                      | TKE Master and Operational Key processing      |                      |
| 8 KGUP                     | Key Generator Utility processes                |                      |
| 9 UDX MGMT                 | Management of User Defined Extensions          |                      |
| Press ENTER to go to the   | selected option.                               |                      |
| Press END to exit to the p | previous menu.                                 |                      |
| Page 10 z/OS Cryptographic | c Key Entry © 2007 IBM Corporation ON DEMAND B | USINESS <sup>-</sup> |

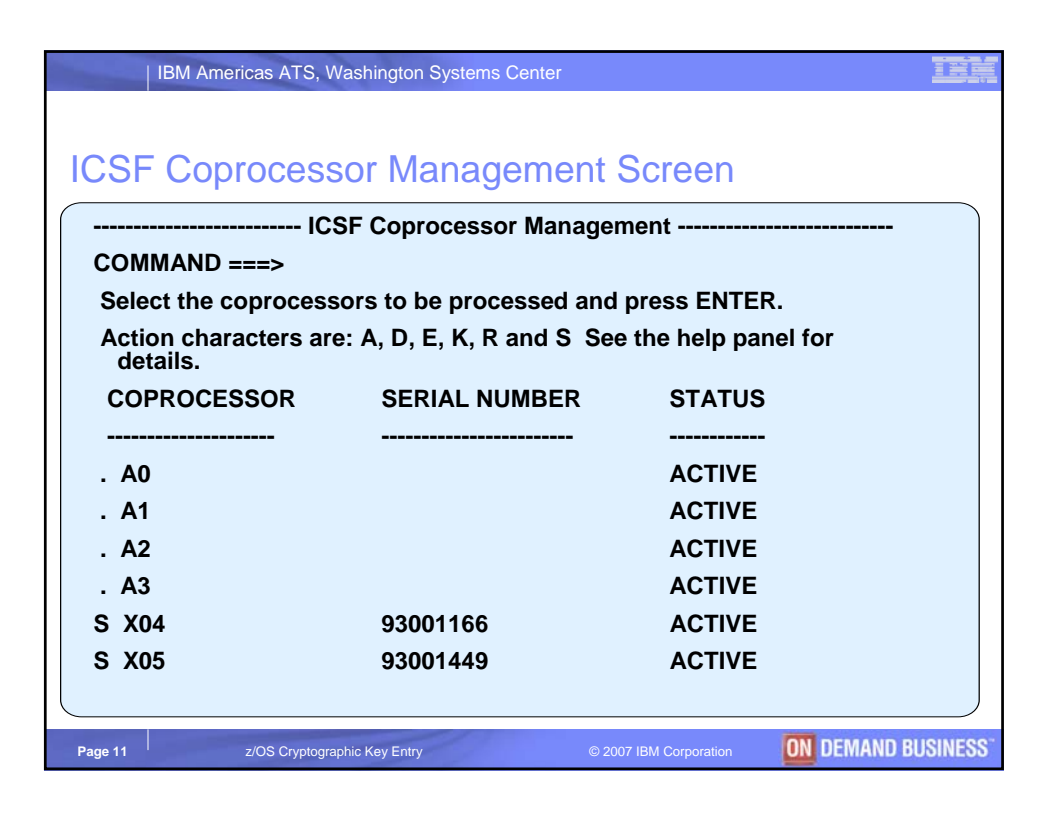

|                                                    |   | COP - Coprocessor Hardware | Status           |  |  |
|----------------------------------------------------|---|----------------------------|------------------|--|--|
|                                                    |   |                            | Crypto Domain: 3 |  |  |
| REGISTER STATUS                                    |   | COPROCESSOR X04            | COPROCESSOR X05  |  |  |
| Crypto Serial Number                               | : | 93001166                   | 93001449         |  |  |
| Status                                             | : | ACTIVE                     | ACTIVE           |  |  |
| Symmetric-Keys Master Key                          |   |                            |                  |  |  |
| New Master Key register                            | : | EMPTY                      | EMPTY            |  |  |
| Verification pattern                               | : |                            |                  |  |  |
| Hash pattern                                       | : |                            |                  |  |  |
| Old Master Key register                            | : | EMPTY                      | EMPTY            |  |  |
| Verification pattern                               | : |                            |                  |  |  |
| Hash pattern                                       | : |                            |                  |  |  |
|                                                    | : |                            |                  |  |  |
| Current Master Key register                        | : | VALID                      | VALID            |  |  |
| Verification pattern                               | : | B0070E6F8F31B3C2           | B0070E6F8F31B3C2 |  |  |
| Hash pattern                                       | : | 4181A04120413B35           | 4181A04120413B35 |  |  |
|                                                    |   |                            |                  |  |  |
|                                                    |   |                            |                  |  |  |
| Deepe FNTFD to refresh the bendring status display |   |                            |                  |  |  |

| IBM Americas ATS, Washington Systems Center                     |                                       |                                         |          |  |  |
|-----------------------------------------------------------------|---------------------------------------|-----------------------------------------|----------|--|--|
| ICSF Panels – Display Hardware Status (cont.)                   |                                       |                                         |          |  |  |
| ((                                                              | ICSF – Coprocessor Hardware Status    |                                         |          |  |  |
| REGISTER STATUS                                                 | COPROCESSOR X04                       | COPROCESSOR X05                         |          |  |  |
| Asymmetric-Keys Master Key                                      |                                       |                                         |          |  |  |
| New Master Key register                                         | : EMPTY                               | EMPTY                                   |          |  |  |
| Hash pattern                                                    | :                                     |                                         |          |  |  |
| Old Master Key register<br>Hash pattern                         | : EMPTY<br>:                          | ЕМРТҮ                                   |          |  |  |
| Current Master Key register                                     | ·<br>: VALID                          | VALID                                   |          |  |  |
| Hash pattern                                                    | : 69723AECF26FAA80                    | 69723AECF26FAA80                        |          |  |  |
|                                                                 | : CE8771914F05D03A                    | CE8771914F05D03A                        |          |  |  |
| Press ENTER to refresh the hat<br>Press END to exit to the prev | ardware status display.<br>ious menu. |                                         |          |  |  |
| Page 13 z/OS Cryptographic                                      | Key Entry © 2                         | 2007 IBM Corporation <b>ON</b> DEMAND B | USINESS" |  |  |

| IBM Americas ATS, Wa      | shington Systems Center                        | IBM                         |
|---------------------------|------------------------------------------------|-----------------------------|
|                           |                                                |                             |
| ICSF Main Menu            |                                                |                             |
| LCP7730 In                | tograted Crustographic Service Facility        |                             |
| OPTION ===>               |                                                |                             |
| Enter the number of the c | lesired ontion.                                |                             |
| 1 COPROCESSOR MGM         | Γ – Management of Cryptographic Processors     |                             |
| 2 Master Key              | Master key set or change, CKDS/PKDS Processing |                             |
| 3 OPSTAT                  | Installation Options                           |                             |
| 4 ADMINCNTL               | Administrative Control Functions               |                             |
| 5 UTILITY                 | ICSF Utilities                                 |                             |
| 6 PPINIT                  | Pass Phrase Master Key/CKDS Initialization     |                             |
| 7 TKE                     | TKE Master and Operational Key processing      |                             |
| 8 KGUP                    | Key Generator Utility processes                |                             |
| 9 UDX MGMT                | Management of User Defined Extensions          |                             |
| Press ENTER to go to the  | selected option.                               |                             |
| Press END to exit to the  | previous menu.                                 |                             |
| Page 14 z/OS Cryptographi | c Key Entry © 2007 IBM Corporation ON DEMAND B | <b>USINESS</b> <sup>®</sup> |

| IBM Americ    | cas ATS, Washington Systems Center                                            | IBN                  |
|---------------|-------------------------------------------------------------------------------|----------------------|
|               |                                                                               |                      |
| ICSF Utility  | / Menu                                                                        |                      |
|               | ICSF - Utilities                                                              |                      |
| OPTION ===>   |                                                                               |                      |
| Enter the nur | nber of the desired option.                                                   |                      |
| 1 ENCODE      | - Encode Data                                                                 |                      |
| 2 DECODE      | - Decode Data                                                                 |                      |
| 3 RANDOM      | - Generate a random number                                                    |                      |
| 4 CHECKSU     | <ul> <li>Generate a checksum and verification and hash<br/>pattern</li> </ul> |                      |
| 5 PPKEYS      | - Generate master key values from a pass phrase                               |                      |
|               |                                                                               |                      |
| Press ENTER   | to go to the selected option.                                                 |                      |
| Press END to  | o exit to the previous menu.                                                  |                      |
| Page 15       | 2/OS Cryptographic Key Entry © 2007 IBM Corporation DEMAND B                  | USINESS <sup>~</sup> |

|    | IBM Americas ATS, Washington Systems Center |                                    | M   |
|----|---------------------------------------------|------------------------------------|-----|
| 10 | CSF Panels – Random Number (                | Generator                          |     |
|    | ICSF – Random Number Generator              |                                    |     |
|    | COMMAND ===>                                |                                    |     |
|    | Enter data below:                           |                                    |     |
|    |                                             |                                    |     |
|    | Parity Option ===> RANDOM                   | ODD, EVEN, RANDOM                  |     |
|    | Random Number1 : 7AD08F3EC17940B3           | Random Number 1                    |     |
|    | Random Number2 : 76EFE59438982A08           | Random Number 2                    |     |
|    | Random Number3 : 26041F0DFBF19D83           | Random Number 3                    |     |
|    |                                             |                                    |     |
|    |                                             |                                    |     |
|    |                                             |                                    |     |
|    |                                             |                                    |     |
|    | Press ENTER to process.                     |                                    |     |
|    | Press END to exit to the previous menu.     |                                    |     |
|    |                                             |                                    |     |
| Pa | age 16 z/OS Cryptographic Key Entry © 2007  | 7 IBM Corporation ON DEMAND BUSINE | SS" |

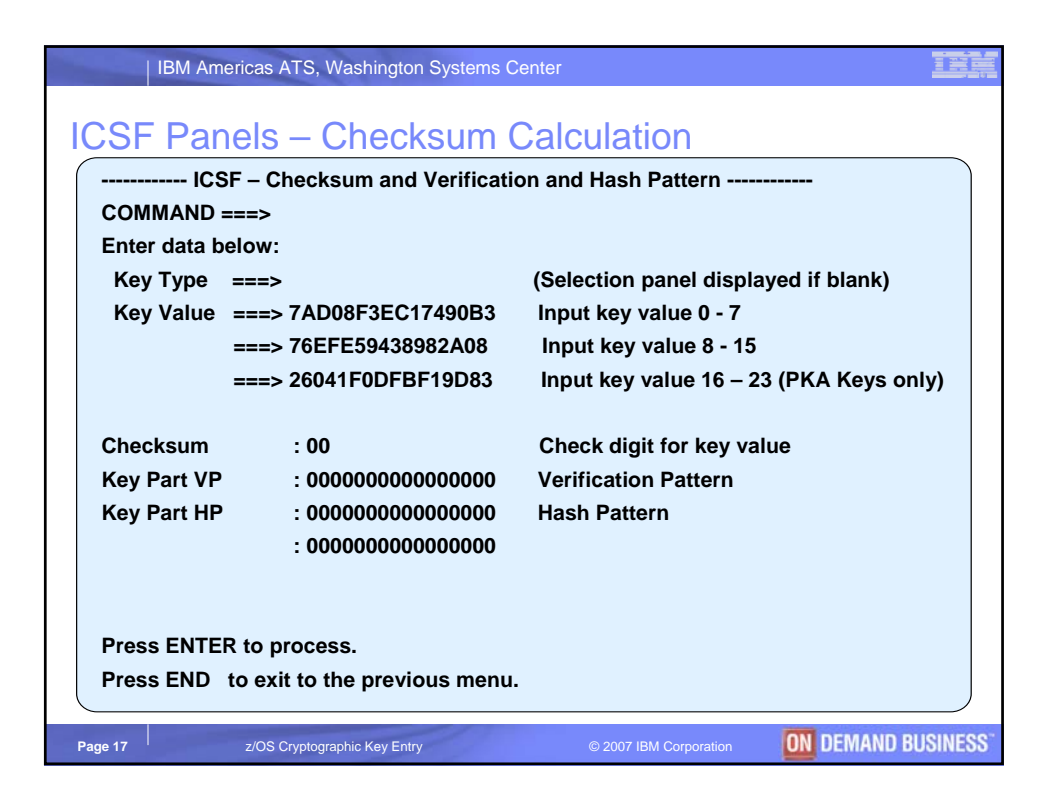

| IBM Amer                           | ricas ATS, Washington Systems Ce                  | enter                                | IEM      |  |  |  |
|------------------------------------|---------------------------------------------------|--------------------------------------|----------|--|--|--|
| ICSF Panels – Checksum Calculation |                                                   |                                      |          |  |  |  |
| ICSF                               | ICSF – Checksum and Verification and Hash Pattern |                                      |          |  |  |  |
| COMMAND ==                         | ==>                                               |                                      |          |  |  |  |
| Enter data bel                     | low:                                              |                                      |          |  |  |  |
| Key Type =                         | ===> MASTER                                       | (Selection panel displayed if blank) |          |  |  |  |
| Key Value =                        | ===> 7AD08F3EC17490B3                             | Input key value 0 - 7                |          |  |  |  |
| =                                  | ===> 76EFE59438982A08                             | Input key value 8 - 15               |          |  |  |  |
| -                                  | ===> 0000000000000000                             | Input key value 16 – 23 (PKA Keys on | ly)      |  |  |  |
|                                    |                                                   |                                      |          |  |  |  |
| Checksum                           | : 2D                                              | Check digit for key value            |          |  |  |  |
| Key Part VP                        | : 8809D948E06CED41                                | Verification Pattern                 |          |  |  |  |
| Key Part HP                        | : 5ACDE16BE799E722                                | Hash Pattern                         |          |  |  |  |
|                                    | : 95C92A87A6612955                                |                                      |          |  |  |  |
|                                    |                                                   |                                      |          |  |  |  |
|                                    |                                                   |                                      |          |  |  |  |
| Press ENTER                        | to process.                                       |                                      |          |  |  |  |
| Press END to                       | o exit to the previous menu.                      |                                      | J        |  |  |  |
|                                    |                                                   |                                      |          |  |  |  |
| Page 18                            | z/OS Cryptographic Key Entry                      | © 2007 IBM Corporation ON DEMAND BI  | JSINESS" |  |  |  |

| IBM Americas ATS, Was      | hington Systems Center                                     | IRM      |
|----------------------------|------------------------------------------------------------|----------|
|                            |                                                            |          |
| ICSF Main Menu             |                                                            |          |
| HCR7730 Int                | egrated Cryptographic Service Facility                     |          |
| OPTION ===>                |                                                            |          |
| Enter the number of the d  | esired option.                                             |          |
| 1 COPROCESSOR MGMT         | <ul> <li>Management of Cryptographic Processors</li> </ul> |          |
| 2 Master Key               | Master key set or change, CKDS/PKDS Processing             |          |
| 3 OPSTAT                   | Installation Options                                       |          |
| 4 ADMINCNTL                | Administrative Control Functions                           |          |
| 5 UTILITY                  | ICSF Utilities                                             |          |
| 6 PPINIT                   | Pass Phrase Master Key/CKDS Initialization                 |          |
| 7 TKE                      | TKE Master and Operational Key processing                  |          |
| 8 KGUP                     | Key Generator Utility processes                            |          |
| 9 UDX MGMT                 | Management of User Defined Extensions                      |          |
| Press ENTER to go to the   | selected option.                                           |          |
| Press END to exit to the p | revious menu.                                              |          |
| Page 19 z/OS Cryptographic | Key Entry © 2007 IBM Corporation ON DEMAND BL              | JSINESS" |

| IBM Americas ATS, 1           | Washington Systems Center  |                      | IBN |
|-------------------------------|----------------------------|----------------------|-----|
|                               |                            |                      |     |
| ICSF Coproces                 | sor Management S           | Screen               |     |
| IC                            | SF Coprocessor Manager     | nent                 |     |
| COMMAND ===>                  |                            |                      |     |
| Select the coproces           | sors to be processed and   | press ENTER.         |     |
| Action characters an details. | e: A, D, E, K, R and S See | e the help panel for |     |
| COPROCESSOR                   | SERIAL NUMBER              | STATUS               |     |
|                               |                            |                      |     |
| . A0                          |                            | ACTIVE               |     |
| . A1                          |                            | ACTIVE               |     |
| . A2                          |                            | ACTIVE               |     |
| . A3                          |                            | ACTIVE               |     |
| e X04                         | 93001166                   | ACTIVE               |     |
| e X05                         | 93001449                   | ACTIVE               |     |
|                               |                            |                      |     |
|                               |                            |                      |     |

|   | IBM America                   | as ATS, Wasl        | nington Systems Center                  |                   |                           |  |  |
|---|-------------------------------|---------------------|-----------------------------------------|-------------------|---------------------------|--|--|
|   | CSF Panel                     | s – 1 <sup>st</sup> | Key Part                                |                   |                           |  |  |
| ( | ICSF – Clear Master Key Entry |                     |                                         |                   |                           |  |  |
|   | COMMAND ===                   | >                   |                                         |                   |                           |  |  |
|   | Symm                          | netric-keys         | new master key register                 | : EMPTY           | ,                         |  |  |
|   | Asym                          | metric-keys         | s new master key register               | : EMPTY           | <b>,</b>                  |  |  |
|   | Specify information           | ation below         |                                         |                   |                           |  |  |
|   | Кеу Туре                      | ===>                | (SYM-MK, AS                             | YM-MK)            |                           |  |  |
|   | Part                          | ===>                | (RESET, FIRS                            | T, MIDDLE, FI     | NAL)                      |  |  |
|   | Checksum                      | ===>                | 00                                      |                   |                           |  |  |
|   | Key Value                     | ===>                | 000000000000000000000000000000000000000 |                   |                           |  |  |
|   |                               | ===>                | 000000000000000000000000000000000000000 |                   |                           |  |  |
|   |                               | ===>                | 000000000000000000000000000000000000000 | (ASYM-N           | IK only)                  |  |  |
|   |                               |                     |                                         |                   |                           |  |  |
|   |                               |                     |                                         |                   |                           |  |  |
|   | Press ENTER to                | o process.          |                                         |                   |                           |  |  |
|   | Press END to                  | exit to the p       | previous menu.                          |                   |                           |  |  |
|   |                               |                     |                                         |                   |                           |  |  |
|   |                               |                     |                                         |                   |                           |  |  |
| F | Page 21 z/                    | OS Cryptographic    | Key Entry © 200                         | 7 IBM Corporation | <b>ON</b> DEMAND BUSINESS |  |  |

| IBM Americas ATS, Washington Systems Center  COSF Panels – 1 <sup>st</sup> Key Part (Before)  ICSF – Clear Master Key Entry COMMAND ===> Symmetric-keys new master key register : EMPTY Asymmetric-keys new master key register : EMPTY Specify information below Key Type ===> SYM-MK (SYM-MK, ASYM-MK) Part ===> FIRST (RESET, FIRST, MIDDLE, FINAL) Checksum ===> 2D Key Value ===> 76EFE59438982A08 ===> 0000000000000 (ASYM-MK only)  Press ENTER to process. Press END to exit to the previous menu. |                     |                                         |                   |              |
|----------------------------------------------------------------------------------------------------|---------------------|-----------------------------------------|-------------------|--------------|
| ICSF Panel                                                                                                    | s – 1 <sup>st</sup> | Key Part (Befor                         | e)                |              |
| ICSF                                                                                                    | Clear Mas           | ter Key Entry                           |                   |              |
| COMMAND ===                                                                                                    | >                   |                                         |                   |              |
| Symm                                                                                                    | etric-keys          | new master key register                 | : EMPTY           |              |
| Asym                                                                                                    | metric-keys         | s new master key register               | : EMPTY           |              |
| Specify informa                                                                                                    | tion below          |                                         |                   |              |
| Кеу Туре                                                                                                    | ===>                | SYM-MK (SYM-MK, AS)                     | (М-МК)            |              |
| Part                                                                                                    | ===>                | FIRST (RESET, FIRS                      | T, MIDDLE, FINAL) |              |
| Checksum                                                                                                    | ===>                | 2D                                      |                   |              |
| Key Value                                                                                                    | ===>                | 7AD08F3EC17940B3                        |                   |              |
|                                                                                                    | ===>                | 76EFE59438982A08                        |                   |              |
|                                                                                                    | ===>                | 000000000000000000000000000000000000000 | (ASYM-MK only)    |              |
|                                                                                                    |                     |                                         |                   |              |
|                                                                                                    |                     |                                         |                   |              |
| Press ENTER to                                                                                                    | process.            |                                         |                   |              |
| Press END to e                                                                                                    | exit to the p       | previous menu.                          |                   |              |
|                                                                                                    |                     |                                         |                   |              |
|                                                                                                    |                     |                                         |                   |              |
| Page 22 z/0                                                                                                    | OS Cryptographic I  | Key Entry © 2007                        | 7 IBM Corporation | AND BUSINESS |

| IBM Americas                                   | IBM Americas ATS, Washington Systems Center |           |            |          |                 |             |         |
|------------------------------------------------|---------------------------------------------|-----------|------------|----------|-----------------|-------------|---------|
| ICSF Panels – 1 <sup>st</sup> Key Part (After) |                                             |           |            |          |                 |             |         |
| ICSF - 0                                       | ICSF – Clear Master Key Entry               |           |            |          |                 |             |         |
| COMMAND ===>                                   | COMMAND ===>                                |           |            |          |                 |             |         |
| Symme                                          | tric-keys                                   | new mast  | er key re  | gister   | : PART          | FULL        |         |
| Asymm                                          | etric-keys                                  | new ma    | ster key r | egister  | : EMPT          | Y           |         |
| Specify informati                              | on below                                    |           |            |          |                 |             |         |
| Кеу Туре                                       | ===>                                        | SYM-M     | K (SYM-I   | IK, ASY  | M-MK)           |             |         |
| Part                                           | ===>                                        | FIRST     | (RESE      | T, FIRST | , MIDDLE, FI    | NAL)        |         |
| Checksum                                       | ===>                                        | 00        |            |          |                 |             |         |
| Key Value                                      | ===>                                        | 000000    | 00000000   | 00       |                 |             |         |
|                                                | ===>                                        | 000000    | 00000000   | 00       |                 |             |         |
|                                                | ===>                                        | 000000    | 00000000   | 00       | (ASYM-N         | /K only)    |         |
| Entered key part                               | VP: 880                                     | 9D948E0   | 6CED41     |          |                 |             |         |
|                                                | HP: 5A                                      | CDE16BE   | 799E722    | 95C92A   | A87A6612955     | 5           |         |
|                                                |                                             | (Record   | and sec    | ure thes | e patterns)     |             |         |
| Press ENTER to                                 | process.                                    |           |            |          |                 |             |         |
| Press END to ex                                | tit to the p                                | revious r | nenu.      |          |                 |             | J       |
|                                                |                                             |           |            |          |                 |             |         |
| Page 23 Z/OS                                   | Cryptographic k                             | ey Entry  |            | © 2007   | IBM Corporation | ON DEMAND B | USINESS |

| IBM Americas ATS, V                                | ashington Systems Center                        |                   | IBM      |  |  |  |
|----------------------------------------------------|-------------------------------------------------|-------------------|----------|--|--|--|
| ICSF Panels – 2                                    | end Key Part (Befo                              | re)               |          |  |  |  |
| ICSF – Clear Master Key Entry                      |                                                 |                   |          |  |  |  |
| COMMAND ===>                                       |                                                 |                   |          |  |  |  |
| Symmetric-keys new master key register : PART FULL |                                                 |                   |          |  |  |  |
| Asymmetric-                                        | Asymmetric-keys new master key register : EMPTY |                   |          |  |  |  |
| Specify information be                             | ow                                              |                   |          |  |  |  |
| Key Type ===                                       | SYM-MK (SYM-MK, AS)                             | YM-MK)            |          |  |  |  |
| Part ===                                           | MIDDLE (RESET, FIRS                             | T, MIDDLE, FINAL) |          |  |  |  |
| Checksum ===:                                      | , FF                                            |                   |          |  |  |  |
| Key Value ===:                                     | CE548C08EAA42A89                                |                   |          |  |  |  |
| ===:                                               | • 0EBF346B9408258A                              |                   |          |  |  |  |
| ===:                                               | 000000000000000000000000000000000000000         | (ASYM-MK only)    |          |  |  |  |
|                                                    |                                                 |                   |          |  |  |  |
|                                                    |                                                 |                   |          |  |  |  |
|                                                    |                                                 |                   |          |  |  |  |
| Press ENTER to proces                              | S                                               |                   |          |  |  |  |
| Press END to exit to the                           | ie previous menu.                               |                   | J        |  |  |  |
| Page 24 z/OS Cryptogra                             | phic Key Entry © 200                            | 7 IBM Corporation | BUSINESS |  |  |  |

| IBM Americas                  | ATS, Wash         | ington Systems Center   |                 |              |          |  |
|-------------------------------|-------------------|-------------------------|-----------------|--------------|----------|--|
| CSF Panels                    | - 2 <sup>nd</sup> | Key Part (After)        | )               |              |          |  |
| ICSF – Clear Master Key Entry |                   |                         |                 |              |          |  |
| COMMAND ===>                  |                   |                         |                 |              |          |  |
| Symme                         | ric-keys ı        | new master key register | : PART          | FULL         |          |  |
| Asymm                         | etric-keys        | new master key register | : EMPT)         | 1            |          |  |
| Specify informati             | on below          |                         |                 |              |          |  |
| Кеу Туре                      | ===>              | SYM-MK (SYM-MK, ASY     | ′M-MK)          |              |          |  |
| Part                          | ===>              | MIDDLE (RESET, FIRST    | Γ, MIDDLE, FI   | NAL)         |          |  |
| Checksum                      | ===>              | 00                      |                 |              |          |  |
| Key Value                     | ===>              | 0000000000000000        |                 |              |          |  |
|                               | ===>              | 0000000000000000        |                 |              |          |  |
|                               | ===>              | 0000000000000000        | (ASYM-N         | IK only)     |          |  |
| Entered key part              | VP: 8E8           | 86E485545AA669          |                 |              |          |  |
|                               | HP: 10            | 29966EBEC2BD11 AD540    | 801821039D0     | I            |          |  |
|                               |                   | (Record and secure the  | se patterns)    |              |          |  |
| Press ENTER to p              | process.          |                         |                 |              |          |  |
| Press END to ex               | it to the p       | revious menu.           |                 |              |          |  |
|                               |                   |                         |                 |              |          |  |
| Page 25 z/OS                  | Cryptographic K   | ey Entry © 2007         | IBM Corporation | ON DEMAND BU | JSINESS" |  |

|   | IBM America     | as ATS, Wasl        | nington Systems Center                  |                             | IBM       |
|---|-----------------|---------------------|-----------------------------------------|-----------------------------|-----------|
| I | CSF Panel       | s – 3 <sup>rd</sup> | Key Part (Befor                         | e)                          |           |
|   | ICSF            | Clear Mas           | ter Key Entry                           |                             |           |
|   | COMMAND ===     | >                   |                                         |                             |           |
|   | Symm            | etric-keys          | new master key register                 | : PART FULL                 |           |
|   | Asymi           | netric-keys         | s new master key register               | : EMPTY                     |           |
|   | Specify informa | tion below          |                                         |                             |           |
|   | Кеу Туре        | ===>                | SYM-MK (SYM-MK, AS)                     | (M-MK)                      |           |
|   | Part            | ===>                | FINAL (RESET, FIRS                      | T, MIDDLE, FINAL)           |           |
|   | Checksum        | ===>                | 64                                      |                             |           |
|   | Key Value       | ===>                | BF57AD3D94CEAD62                        |                             |           |
|   |                 | ===>                | C73491832638F7EF                        |                             |           |
|   |                 | ===>                | 000000000000000000000000000000000000000 | (ASYM-MK only)              |           |
|   |                 |                     |                                         |                             |           |
|   |                 |                     |                                         |                             |           |
|   |                 |                     |                                         |                             |           |
|   |                 | process.            |                                         |                             |           |
|   | FIESS END TO E  | exit to the         | nevious menu.                           |                             |           |
|   | Page 26 z/0     | DS Cryptographic    | Key Entry© 2007                         | 7 IBM Corporation ON DEMAND | BUSINESS" |

| IBM Amer                                                      | ricas ATS, Washington Systems Center                |                                 |  |  |  |  |  |
|---------------------------------------------------------------|-----------------------------------------------------|---------------------------------|--|--|--|--|--|
| CSF Pane                                                      | els – 3rd Key Part (After)                          |                                 |  |  |  |  |  |
|                                                               |                                                     |                                 |  |  |  |  |  |
| ICSF – Clear Master Key Entry                                 |                                                     |                                 |  |  |  |  |  |
| COMMAND ===><br>Symmetric-kevs new master key register : FULL |                                                     |                                 |  |  |  |  |  |
| Asvm                                                          | nmetric-keys new master key register : FOLL         |                                 |  |  |  |  |  |
| Specify informat                                              | tion below                                          |                                 |  |  |  |  |  |
| Кеу Туре                                                      | ===> SYM-MK (SYM-MK, ASYM-MK)                       |                                 |  |  |  |  |  |
| Part                                                          | ===> FINAL (RESET, FIRST, MIDDLE, FINAL)            |                                 |  |  |  |  |  |
| Checksum                                                      | ===> 00                                             |                                 |  |  |  |  |  |
| Key Value                                                     | ===> 0000000000000                                  |                                 |  |  |  |  |  |
|                                                               | ===> 0000000000000 (A DYM M//                       | -1-3                            |  |  |  |  |  |
| Entered key part                                              | ===> 0000000000000000000000000000000000             | niy)<br>8321 EEQQEE4            |  |  |  |  |  |
| Master Key                                                    | VP: B0070E6F8F31B3C2 HP: 4181A04120413B35 D389D     | E6FC7DF75A7                     |  |  |  |  |  |
| ·····,                                                        | (Record and secure these patterns)                  |                                 |  |  |  |  |  |
|                                                               |                                                     |                                 |  |  |  |  |  |
| Press ENTER to                                                | process.                                            |                                 |  |  |  |  |  |
| Press END to e                                                | exit to the previous menu.                          |                                 |  |  |  |  |  |
|                                                               |                                                     |                                 |  |  |  |  |  |
| Page 27                                                       | z/OS Cryptographic Key Entry © 2007 IBM Corporation | ON DEMAND BUSINESS              |  |  |  |  |  |
| Page 27                                                       | z/OS Cryptographic Key Entry © 2007 IBM Corporation | ON DEMAND BUSINESS <sup>®</sup> |  |  |  |  |  |

| IBM Americas ATS            | , Washington Systems Center  |                      | IBN          |  |  |  |  |
|-----------------------------|------------------------------|----------------------|--------------|--|--|--|--|
|                             |                              |                      |              |  |  |  |  |
| ICSF Coproces               | sor Management S             | Screen               |              |  |  |  |  |
|                             |                              |                      |              |  |  |  |  |
| ICSF Coprocessor Management |                              |                      |              |  |  |  |  |
| Soloct the conrece          | ssors to be processed and    |                      |              |  |  |  |  |
| Select the coproce          | ssors to be processed and    | press ENTER.         |              |  |  |  |  |
| details.                    | are: A, D, E, K, R and S See | e the help panel for |              |  |  |  |  |
| COPROCESSOR                 | SERIAL NUMBER                | STATUS               |              |  |  |  |  |
|                             |                              |                      |              |  |  |  |  |
| . A0                        |                              | ACTIVE               |              |  |  |  |  |
| . A1                        |                              | ACTIVE               |              |  |  |  |  |
| . A2                        |                              | ACTIVE               |              |  |  |  |  |
| . A3                        |                              | ACTIVE               |              |  |  |  |  |
| S X04                       | 93001166                     | ACTIVE               |              |  |  |  |  |
| S X05                       | 93001449                     | ACTIVE               |              |  |  |  |  |
|                             |                              |                      |              |  |  |  |  |
|                             |                              |                      | AND RUSINESS |  |  |  |  |

| COMMAND ===> Crypto Domain: 3                       |   |                  |                  |  |  |
|-----------------------------------------------------|---|------------------|------------------|--|--|
| REGISTER STATUS                                     |   | COPROCESSOR X04  | COPROCESSOR X05  |  |  |
| Crypto Serial Number                                |   | 93001166         | 93001449         |  |  |
| Status                                              |   | ACTIVE           | ACTIVE           |  |  |
| Symmetric-Keys Master Key                           |   |                  |                  |  |  |
| New Master Key register                             | : | FULL             | FULL             |  |  |
| Verification pattern                                |   | 3FFEAC6F32912B2F | 3FFEAC6F32912B2F |  |  |
| Hash pattern                                        | : | 1FC752887DA6ED24 | 1FC752887DA6ED24 |  |  |
| Old Master Key register                             | : | EMPTY            | EMPTY            |  |  |
| Verification pattern                                | : |                  |                  |  |  |
| Hash pattern                                        | : |                  |                  |  |  |
|                                                     | : |                  |                  |  |  |
| Current Master Key register                         | : | VALID            | VALID            |  |  |
| Verification pattern                                | : | B0070E6F8F31B3C2 | B0070E6F8F31B3C2 |  |  |
| Hash pattern                                        | : | 4181A04120413B35 | 4181A04120413B35 |  |  |
|                                                     |   |                  |                  |  |  |
|                                                     |   |                  |                  |  |  |
| Press ENTER to refresh the hardware status display. |   |                  |                  |  |  |

| IBM Americas ATS, Was     | shington Systems Center                        | IBM      |
|---------------------------|------------------------------------------------|----------|
|                           |                                                |          |
| ICSE Main Menu            |                                                |          |
|                           |                                                |          |
| HCR7730 Inf               | egrated Cryptographic Service Facility         |          |
| OPTION ===>               |                                                |          |
| Enter the number of the d | esired option.                                 |          |
| 1 COPROCESSOR MGMT        | Management of Cryptographic Processors         |          |
| 2 Master Key              | Master key set or change, CKDS/PKDS Processing |          |
| 3 OPSTAT                  | Installation Options                           |          |
| 4 ADMINCNTL               | Administrative Control Functions               |          |
| 5 UTILITY                 | ICSF Utilities                                 |          |
| 6 PPINIT                  | Pass Phrase Master Key/CKDS Initialization     |          |
| 7 TKE                     | TKE Master and Operational Key processing      |          |
| 8 KGUP                    | Key Generator Utility processes                |          |
| 9 UDX MGMT                | Management of User Defined Extensions          |          |
| Press ENTER to go to the  | selected option.                               |          |
| Press END to exit to the  | previous menu.                                 |          |
| Page 30 z/OS Cryptographi | c Key Entry © 2007 IBM Corporation ON DEMAND B | USINESS" |

| IBM Ar                     | nericas ATS, Washington Systems Ce                                       | nter                   |                                        |
|----------------------------|--------------------------------------------------------------------------|------------------------|----------------------------------------|
| ICSF Pa                    | nels – CKDS/PKDS                                                         | Access                 |                                        |
| COMMAND =                  | F – Administrative Control Function                                      | s Row 1 to 4           |                                        |
| Active CKD<br>Active PKD   | S: hlq.YOUR.CKDS<br>S: hlq.YOUR.PKDS                                     |                        |                                        |
| To change f<br>(E – Enable | he status of a control, enter the app<br>, D – Disable) and press Enter. | ropriate character     |                                        |
| FUNCTION                   | ۱                                                                        | STATUS                 |                                        |
| d Dynamic (                | CKDS Access                                                              | ENABLED                |                                        |
| _ PKA Calla                | ble Services                                                             | ENABLED                |                                        |
| _ PKDS Rea                 | d Access                                                                 | ENABLED                |                                        |
| _ PKDS Wri                 | te, Create, and Delete Access                                            | ENABLED                |                                        |
| Press ENTER<br>Press END   | R to process.<br>to exit to the previous menu.                           |                        |                                        |
| Page 31                    | z/OS Cryptographic Key Entry                                             | © 2007 IBM Corporation | <b>ON</b> DEMAND BUSINESS <sup>®</sup> |

| IBM Americas ATS, Was     | shington Systems Center                                    | IBM      |
|---------------------------|------------------------------------------------------------|----------|
|                           |                                                            |          |
| ICSF Main Menu            |                                                            |          |
|                           |                                                            |          |
| HCR7730 Int               | egrated Cryptographic Service Facility                     |          |
| OPTION ===>               |                                                            |          |
| Enter the number of the d | esired option.                                             |          |
| 1 COPROCESSOR MGMT        | <ul> <li>Management of Cryptographic Processors</li> </ul> |          |
| 2 Master Key              | Master key set or change, CKDS/PKDS Processing             |          |
| 3 OPSTAT                  | Installation Options                                       |          |
| 4 ADMINCNTL               | Administrative Control Functions                           |          |
| 5 UTILITY                 | ICSF Utilities                                             |          |
| 6 PPINIT                  | Pass Phrase Master Key/CKDS Initialization                 |          |
| 7 TKE                     | TKE Master and Operational Key processing                  |          |
| 8 KGUP                    | Key Generator Utility processes                            |          |
| 9 UDX MGMT                | Management of User Defined Extensions                      |          |
| Press ENTER to go to the  | selected option.                                           |          |
| Press END to exit to the  | previous menu.                                             | J        |
|                           |                                                            | ICINECO" |

| IBM Americas ATS, Wa      | shington Systems Center                                                                                           | INK       |  |  |  |  |  |
|---------------------------|----------------------------------------------------------------------------------------------------|-----------|--|--|--|--|--|
| ICSF Master Key           | ICSF Master Key Management                                                                                        |           |  |  |  |  |  |
|                           |                                                                                                    |           |  |  |  |  |  |
| OPTION ===>               |                                                                                                    |           |  |  |  |  |  |
| Enter the number of the o | desired option.                                                                                                   |           |  |  |  |  |  |
| 1 INIT/REFRESH CKDS       | <ul> <li>Initialize a Cryptographic Key Data Set or activate<br/>an updated Cryptographic Key Data Set</li> </ul> |           |  |  |  |  |  |
| 2 SET MK                  | - Set a DES/symmetric-keys master key                                                                             |           |  |  |  |  |  |
| 3 REENCIPHER CKDS         | <ul> <li>Reencipher the CKDS prior to changing the<br/>DES/symmetric-keys master key</li> </ul>                   |           |  |  |  |  |  |
| 4 CHANGE MK               | <ul> <li>Change the DES/symmetric-keys master key and<br/>activate the reenciphered CKDS</li> </ul>               |           |  |  |  |  |  |
| 5 INITIALIZE PKDS         | <ul> <li>Initialize or update a PKDS Cryptographic Key Data<br/>Set header record</li> </ul>                      |           |  |  |  |  |  |
| 6 REENCIPHER PKDS         | - Reencipher the PKA Cryptographic Key Data Set                                                                   |           |  |  |  |  |  |
| 7 ACTIVATE PKDS           | - Activate the PKDS after it has been enciphered                                                                  |           |  |  |  |  |  |
| 8 REFRESH CACHE           | - Refresh the PKDS cache if enabled                                                                               |           |  |  |  |  |  |
| Press ENTER to go to the  | selected option.                                                                                                  |           |  |  |  |  |  |
| Press END to exit to the  | previous menu.                                                                                                    |           |  |  |  |  |  |
|                           | ON DEMAND D                                                                                                    | UPINICOOT |  |  |  |  |  |
| Page 33 z/OS Cryptographi | c Key Entry © 2007 IBM Corporation UN DEMIAND B                                                                   | DOIME22   |  |  |  |  |  |

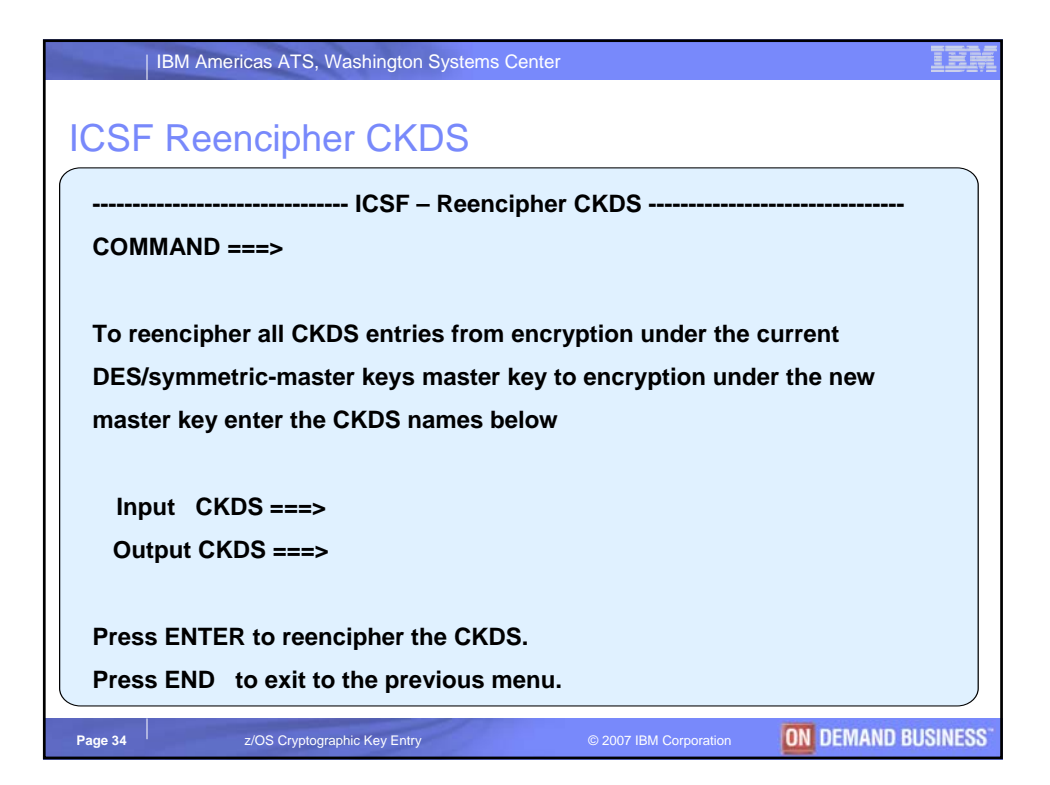

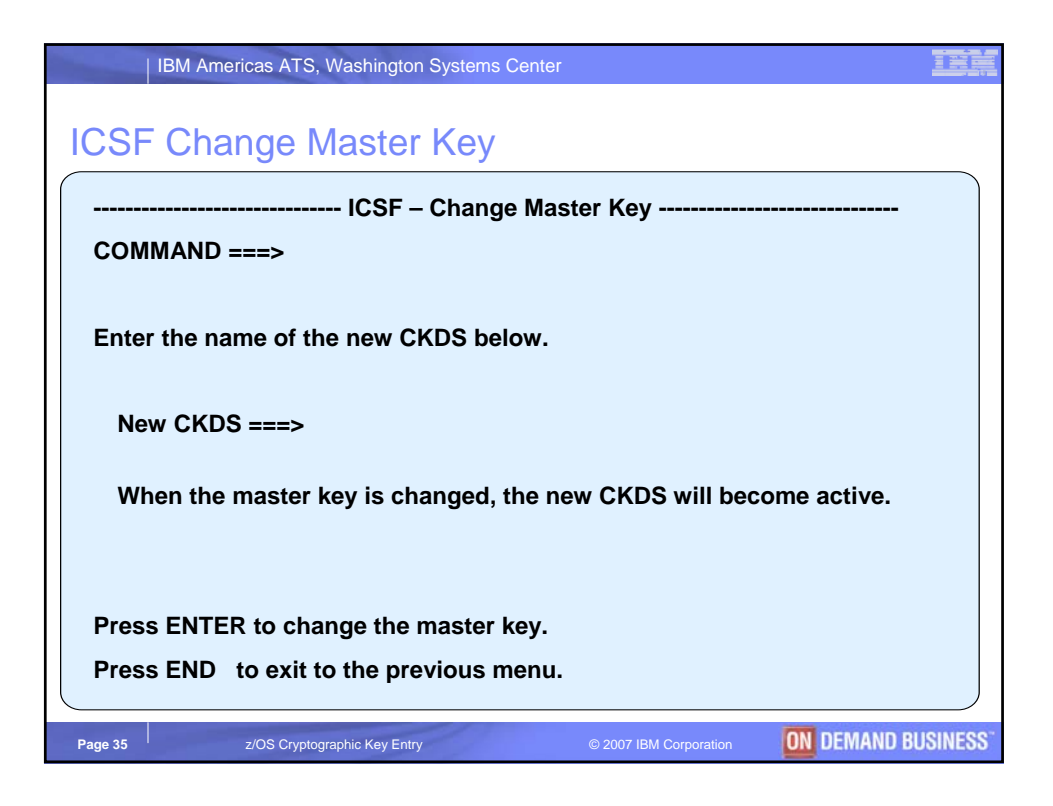

| IBM Americas ATS, Wa       | shington Systems Center                                                                                           | IBM                  |  |  |
|----------------------------|----------------------------------------------------------------------------------------------------|----------------------|--|--|
| ICSF Master Key Management |                                                                                                    |                      |  |  |
| ( IC                       | ICSF – Master Key Management                                                                                      |                      |  |  |
| OPTION ===>                |                                                                                                    |                      |  |  |
| Enter the number of the o  | desired option.                                                                                                   |                      |  |  |
| 1 INIT/REFRESH CKDS        | <ul> <li>Initialize a Cryptographic Key Data Set or activate<br/>an updated Cryptographic Key Data Set</li> </ul> |                      |  |  |
| 2 SET MK                   | <ul> <li>Set a DES/symmetric-keys master key</li> </ul>                                                           |                      |  |  |
| 3 REENCIPHER CKDS          | - Reencipher the CKDS prior to changing the<br>DES/symmetric-keys master key                                      |                      |  |  |
| 4 CHANGE MK                | - Change the DES/symmetric-keys master key and<br>activate the reenciphered CKDS                                  |                      |  |  |
| 5 INITIALIZE PKDS          | - Initialize or update a PKDS Cryptographic Key Data<br>Set header record                                         |                      |  |  |
| 6 REENCIPHER PKDS          | - Reencipher the PKA Cryptographic Key Data Set                                                                   |                      |  |  |
| 7 ACTIVATE PKDS            | - Activate the PKDS after it has been enciphered                                                                  |                      |  |  |
| 8 REFRESH CACHE            | - Refresh the PKDS cache if enabled                                                                               |                      |  |  |
| Press ENTER to go to the   | selected option.                                                                                                  |                      |  |  |
| Press END to exit to the   | Press END to exit to the previous menu.                                                                           |                      |  |  |
| Page 36 z/OS Cryptograph   | ic Key Entry © 2007 IBM Corporation ON DEMAND BI                                                                  | JSINESS <sup>-</sup> |  |  |

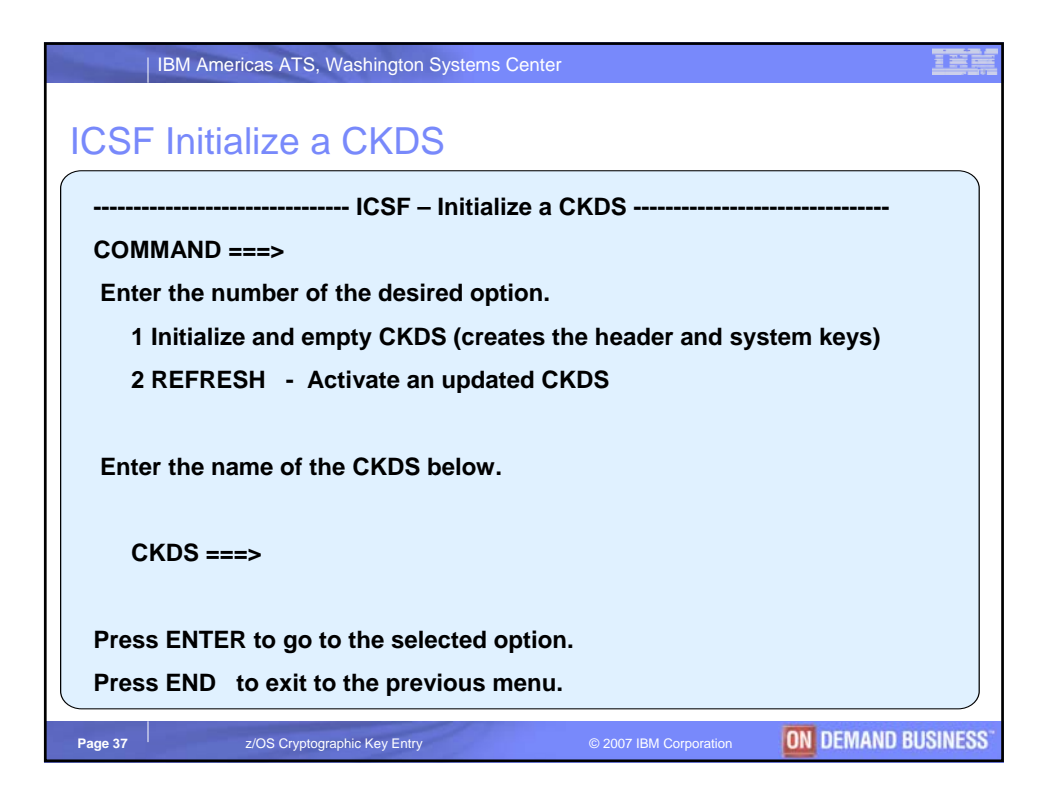

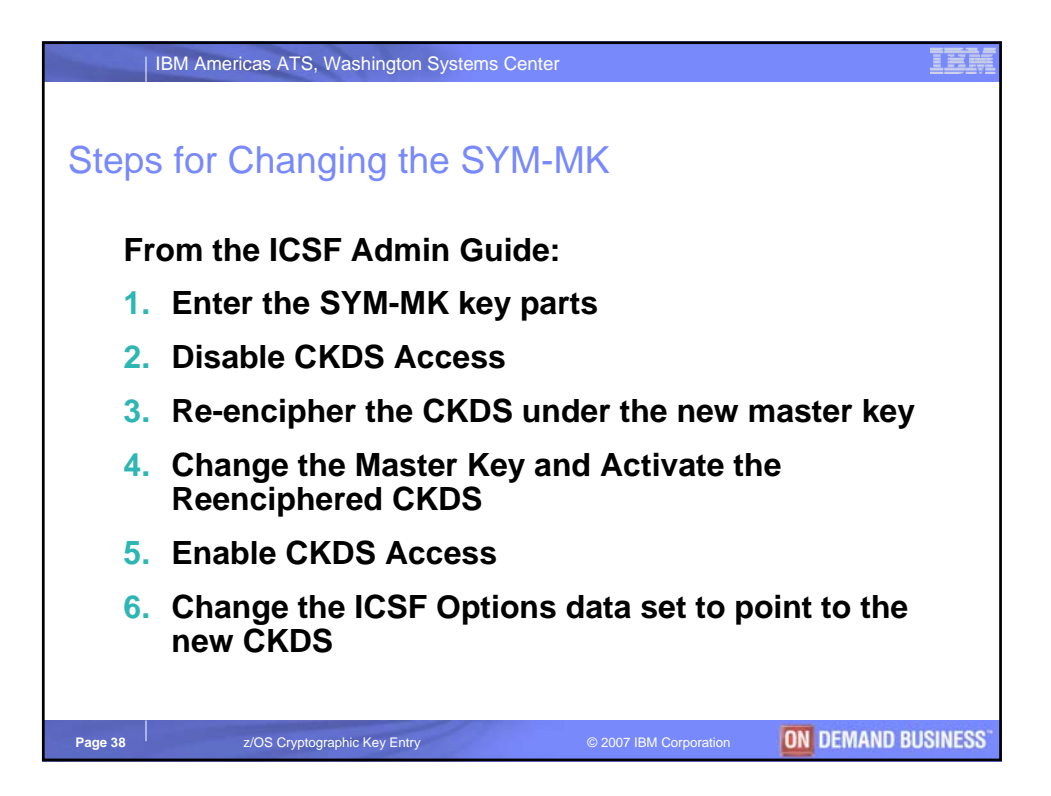

| IBM Americas ATS, Wa                    | shington Systems Center                                                                                           | IIK     |  |
|-----------------------------------------|----------------------------------------------------------------------------------------------------|---------|--|
| ICSE Master Key Management              |                                                                                                    |         |  |
|                                         |                                                                                                    |         |  |
| IC<br>OPTION ===>                       | ICSF – Master Key Management                                                                                      |         |  |
| Enter the number of the desired option. |                                                                                                    |         |  |
| 1 INIT/REFRESH CKDS                     | <ul> <li>Initialize a Cryptographic Key Data Set or activate<br/>an updated Cryptographic Key Data Set</li> </ul> |         |  |
| 2 SET MK                                | - Set a DES/symmetric-keys master key                                                                             |         |  |
| 3 REENCIPHER CKDS                       | - Reencipher the CKDS prior to changing the<br>DES/symmetric-keys master key                                      |         |  |
| 4 CHANGE MK                             | <ul> <li>Change the DES/symmetric-keys master key and<br/>activate the reenciphered CKDS</li> </ul>               |         |  |
| 5 INITIALIZE PKDS                       | <ul> <li>Initialize or update a PKDS Cryptographic Key Data<br/>Set header record</li> </ul>                      |         |  |
| 6 REENCIPHER PKDS                       | - Reencipher the PKA Cryptographic Key Data Set                                                                   |         |  |
| 7 ACTIVATE PKDS                         | - Activate the PKDS after it has been enciphered                                                                  |         |  |
| 8 REFRESH CACHE                         | - Refresh the PKDS cache if enabled                                                                               |         |  |
| Press ENTER to go to the                | selected option.                                                                                                  |         |  |
| Press END to exit to the                | previous menu.                                                                                                    |         |  |
|                                         |                                                                                                    |         |  |
| Page 39 z/OS Cryptograph                | ic Key Entry © 2007 IBM Corporation                                                                               | USINESS |  |

| IBM Americas ATS, Washington Systems Center                              | IBM     |
|--------------------------------------------------------------------------|---------|
| ICSF Initialize a PKDS                                                   |         |
| ICSF – Initialize PKA Cryptographic Key Data Set                         |         |
| COMMAND ===>                                                             |         |
| Enter the name of the new PKDS below.                                    |         |
| PKDS ===>                                                                |         |
|                                                                          |         |
|                                                                          |         |
|                                                                          |         |
| Press ENTER to initialize the PKDS.                                      |         |
| Press END to exit to the previous menu.                                  |         |
|                                                                          |         |
| Page 40 Z/OS Cryptographic Key Entry © 2007 IBM Corporation ON DEMAND BL | JSINESS |

| IBM Americas ATS, Washington Systems                                                                             | Center                 |                                        |  |
|----------------------------------------------------------------------------------------------------|------------------------|----------------------------------------|--|
| ICSF Panels – CKDS/PKDS Access                                                                                   |                        |                                        |  |
| ICSF – Administrative Control Functions Row 1 to 4<br>COMMAND ===>                                               |                        |                                        |  |
| Active CKDS: hlq.YOUR.CKDS<br>Active PKDS: hlq.YOUR.PKDS                                                         |                        |                                        |  |
| To change the status of a control, enter the appropriate character<br>(E – Enable, D – Disable) and press Enter. |                        |                                        |  |
| FUNCTION                                                                                                    | STATUS                 |                                        |  |
| _ Dynamic CKDS Access                                                                                            | ENABLED                |                                        |  |
| d PKA Callable Services                                                                                          | ENABLED                |                                        |  |
| d PKDS Read Access                                                                                               | ENABLED                |                                        |  |
| d PKDS Write, Create, and Delete Access                                                                          | ENABLED                |                                        |  |
| Press ENTER to process.<br>Press END to exit to the previous menu.                                               |                        |                                        |  |
| Page 41 z/OS Cryptographic Key Entry                                                                             | © 2007 IBM Corporation | <b>ON</b> DEMAND BUSINESS <sup>*</sup> |  |

| IBM Americas ATS, Washington Systems Center                                                                                                    | IBM         |
|----------------------------------------------------------------------------------------------------|-------------|
| ICSF Reencipher a PKDS                                                                                                    |             |
| ICSF – Reencipher PKDS                                                                                                    |             |
| COMMAND ===>                                                                                                    |             |
| To reencipher all PKDS entries from encryption under the old signature/asymmetric master key to encryption under the current master key enter the PKDS names below. |             |
| Input PKDS ===>                                                                                                    |             |
| Output PKDS ===>                                                                                                    |             |
|                                                                                                    |             |
| Press ENTER to reencipher the PKDS.                                                                                                    |             |
| Press END to exit to the previous menu.                                                                                                    |             |
| Page 42 z/OS Cryptographic Key Entry © 2007 IBM Corporation ON DEMAN                                                                                                | D BUSINESS" |

| IBM Americas ATS, Washington Systems Center                              | IBM      |
|--------------------------------------------------------------------------|----------|
|                                                                          |          |
| ICSF Activate a PKDS                                                     |          |
| ICSF – Activate PKA Cryptographic Key Data Set                           |          |
| COMMAND ===>                                                             |          |
|                                                                          |          |
| Enter the name of the new PKDS below                                     |          |
| Litter the name of the new FRDS below.                                   |          |
|                                                                          |          |
| New PKDS ===>                                                            |          |
|                                                                          |          |
| Press ENTER to activate the PKDS.                                        |          |
| Press END to exit to the previous menu.                                  |          |
|                                                                          |          |
|                                                                          |          |
|                                                                          |          |
| Page 43 z/OS Cryptographic Key Entry © 2007 IBM Corporation ON DEMAND BU | ISINESS" |

| IBM Americas ATS, Wa         | shington Systems Center                                                                                           | IBM      |  |
|------------------------------|----------------------------------------------------------------------------------------------------|----------|--|
| ICSF Master Key Management   |                                                                                                    |          |  |
| ICSF – Master Key Management |                                                                                                    |          |  |
| OPTION ===>                  |                                                                                                    |          |  |
| Enter the number of the o    | desired option.                                                                                                   |          |  |
| 1 INIT/REFRESH CKDS          | <ul> <li>Initialize a Cryptographic Key Data Set or activate<br/>an updated Cryptographic Key Data Set</li> </ul> |          |  |
| 2 SET MK                     | <ul> <li>Set a DES/symmetric-keys master key</li> </ul>                                                           |          |  |
| 3 REENCIPHER CKDS            | <ul> <li>Reencipher the CKDS prior to changing the<br/>DES/symmetric-keys master key</li> </ul>                   |          |  |
| 4 CHANGE MK                  | - Change the DES/symmetric-keys master key and<br>activate the reenciphered CKDS                                  |          |  |
| 5 INITIALIZE PKDS            | <ul> <li>Initialize or update a PKDS Cryptographic Key Data<br/>Set header record</li> </ul>                      |          |  |
| 6 REENCIPHER PKDS            | - Reencipher the PKA Cryptographic Key Data Set                                                                   |          |  |
| 7 ACTIVATE PKDS              | - Activate the PKDS after it has been enciphered                                                                  |          |  |
| 8 REFRESH CACHE              | - Refresh the PKDS cache if enabled                                                                               |          |  |
| Press ENTER to go to the     | selected option.                                                                                                  |          |  |
| Press END to exit to the     | previous menu.                                                                                                    |          |  |
| Page 44 z/OS Cryptograph     | ic Key Entry © 2007 IBM Corporation ON DEMAND BI                                                                  | JSINESS" |  |

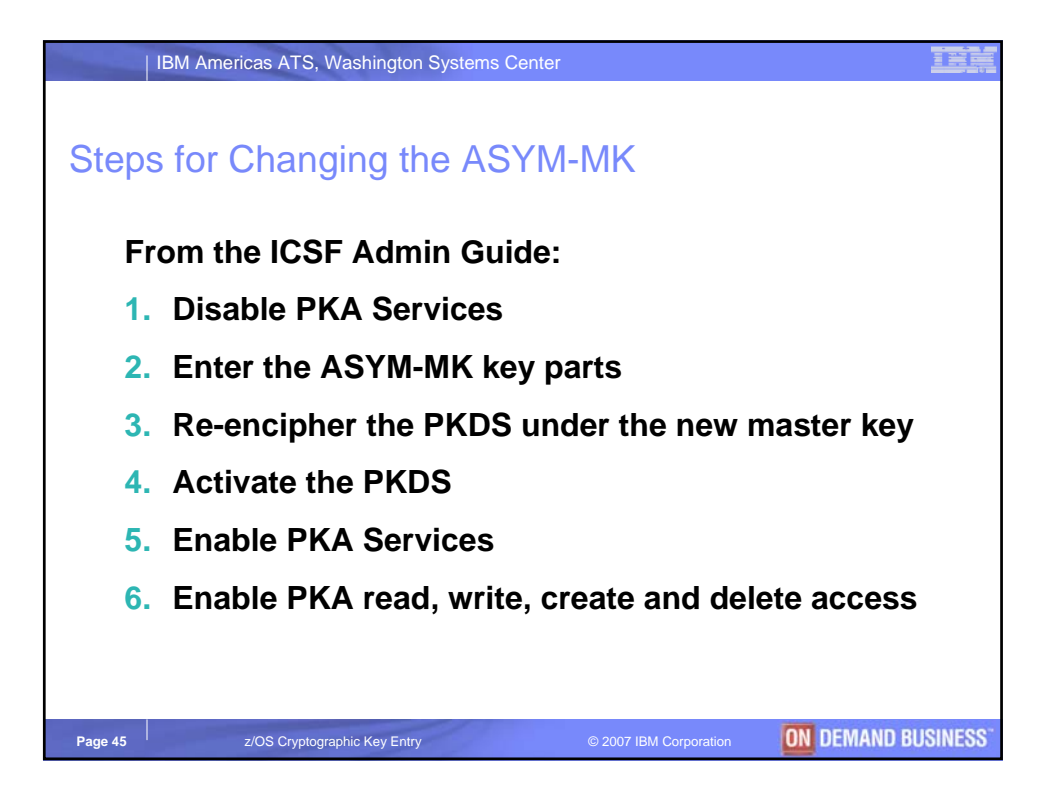

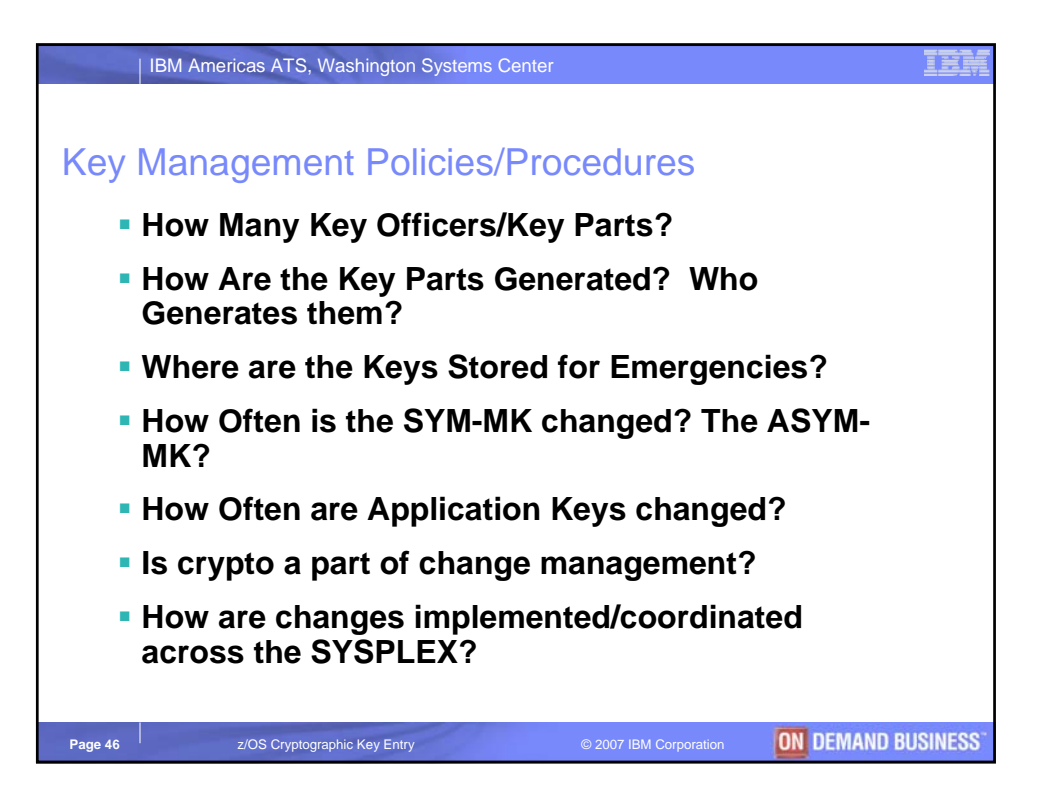

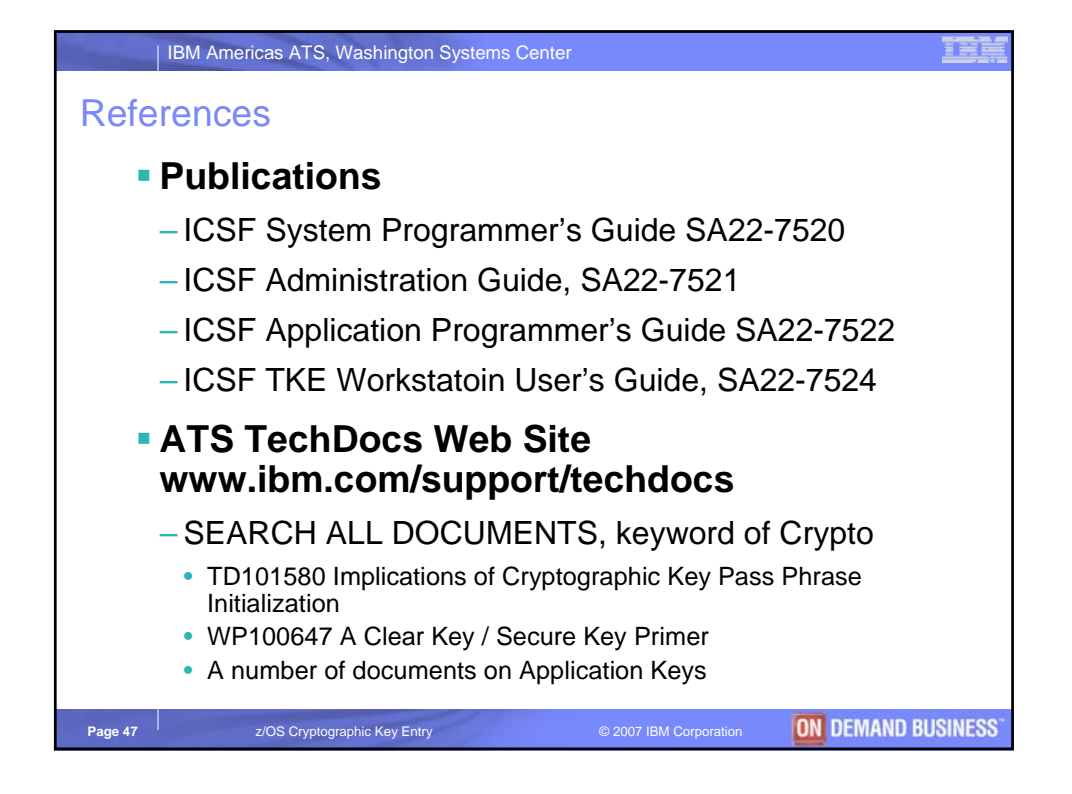

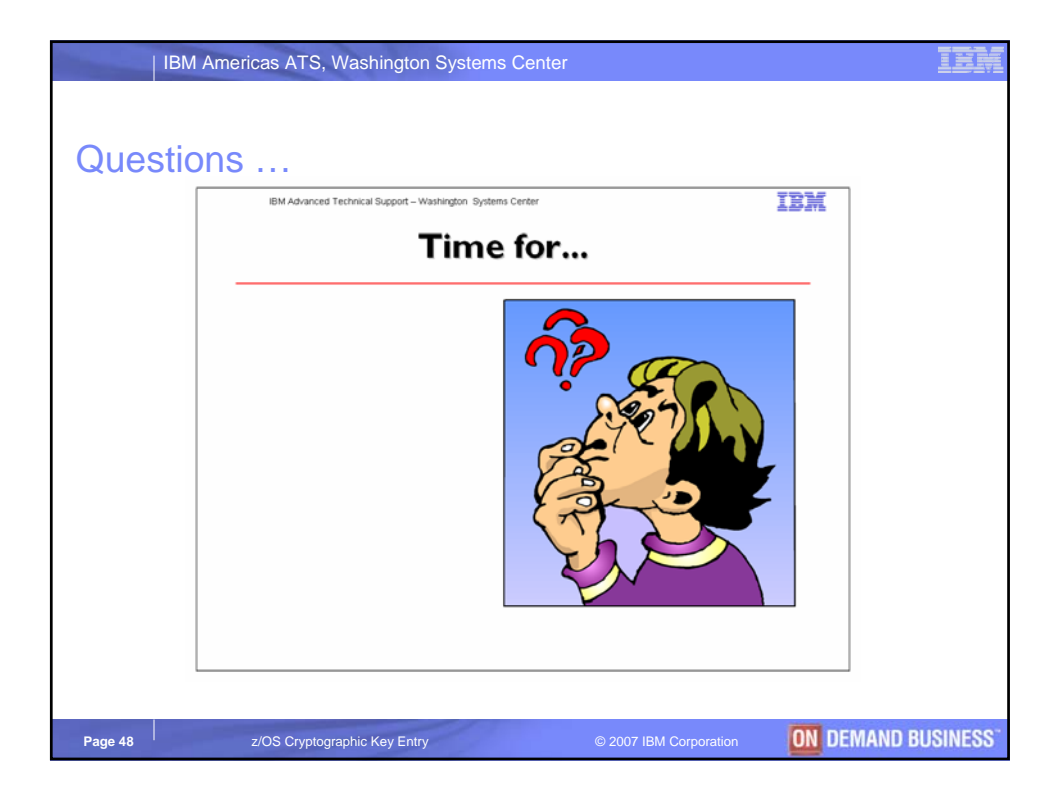

## IBM Americas ATS, Washington Systems Center

## Trademarks

 
 Endlowing are trademarks of the International Business Machines Corporation in the United States and/or other countries.

 APPN\*
 IBM 6Server
 Redbook
 2/Architecture

 CICS\*
 IBM logo\*
 Resource Link
 2/OS\*
 orporation in the Redbook Resource Link RMF S/390\* Sysplex Timer\* IBM eServer IBM logo\* IMS Multiprise\* MVS On demand business logo OS/390\* Parallel Sysplex\* Performance Toolkit for z/VM PR/SM oSeries\* DB2\* e-business logo\* e-business logo\* Enterprise Storage Server\* ESCON\* FICON FICON Express GDPS\* HiperSockets HiperSockets TotalStorage\* Virtual Image Facility VM/ESA\*

z/VM\* zSeries zSeries Entry License Charge VM/ESA\* VSE/ESA VTAM\* WebSphere\*

HiperSpace P IBM\* F \* Registered trademarks of IBM Corporation pSeries\* RACF\*

## The following are trademarks or registered trademarks of other companies.

Java and all Java-related trademarks and logos are trademarks of Sun Microsystems, Inc., in the United States and other countries.

Linux is a trademark of Linus Torvalds in the United States, other countries, or both,

Linux is a trademark of Linux i orivatios in the United States, order countries, or born. UNIX is a registered trademark of The Open Group in the United States and other countries. Microsoft, Windows and Windows NT are registered trademarks of Microsoft Corporation in the United States, other countries or both. SET and Secure Electronic Transaction are trademarks orwerd by SET Secure Electronic Transaction LLC. \* All other products may be trademarks or registered trademarks of their respective companies.

Notes:

Performance is in Internal Throughput Rate (ITR) ratio based on measurements and projections using standard IBM benchmarks in a controlled environment. The actual throughput that any user will experience will vary depending upon considerations such as the amount of multiprogramming in the user's lob stream, the I/O configuration, the storage configuration, and the workload processed. Threefore, no assurance can be given that an individual user will achieve throughput improvements equivalent to the performance ratios stated here.

IBM hardware products are manufactured from new parts, or new and serviceable used parts. Regardless, our warranty terms apply.

Take in any and produces are manuaculate unit in the parts, or new and serviceable deep parts. Regarituess, due warning terms apply. All customer examples cited or described in this presentation are presented as illustrations of the manner in which some customers have used IBM products and the results they may have achieved. Actual environmental costs and performance characteristics will vary depending on individual customer configurations and conditions. This publication was produced in the United Statuse. IBM may not offer the products, services or features discussed in this document in other countries, and the information may be subject to change without notice. Consult your local IBM business contact for information on the product or services available in your area.

All statements regarding IBM's future direction and intent are subject to change or withdrawal without notice, and represent goals and objectives only.

Information about non-IBM products is obtained from the manufacturers of those products or their published announcements. IBM has not tested those products and cannot confirm the performance, compatibility, or any other claims related to non-IBM products. Questions on the capabilities of non-IBM products should be addressed to the suppliers of those products. Prices subject to change without notice. Contact your IBM representative or Business Partner for the most current pricing in your geography.

**ON DEMAND BUSINESS** Page 49 z/OS Cryptographic Key Entry